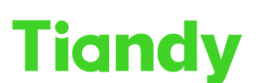

No.8 Haitai Huake Rd2(Huayuan), Binhai Hi-Tech Zone, Tianjin 300384, China Tel: +86-22-58596037 Fax: +86-22-58596177 en.tiandy.com

## How to add and edit users in Easy7 Smart Client Express

**Description**: This document will show you how to add users and edit users' permissions in Users Management of Easy7 Smart Client Express.

Prerequisites: Easy7 Smart Client Express

## Section 1: Add users.

1.1 By default, only super administrators in User management, click 'add'.1.2 There are two different type of users, administrators and operators. The administrators default to the same as Super Administrator privileges. However, you can choose which permissions are assigned to administrators. The operators have fewer privileges than administrators, but assignment permissions can also be set.

1.3 Set the users' name and password, and it's able to set the validity.

1.4 The user can be described.

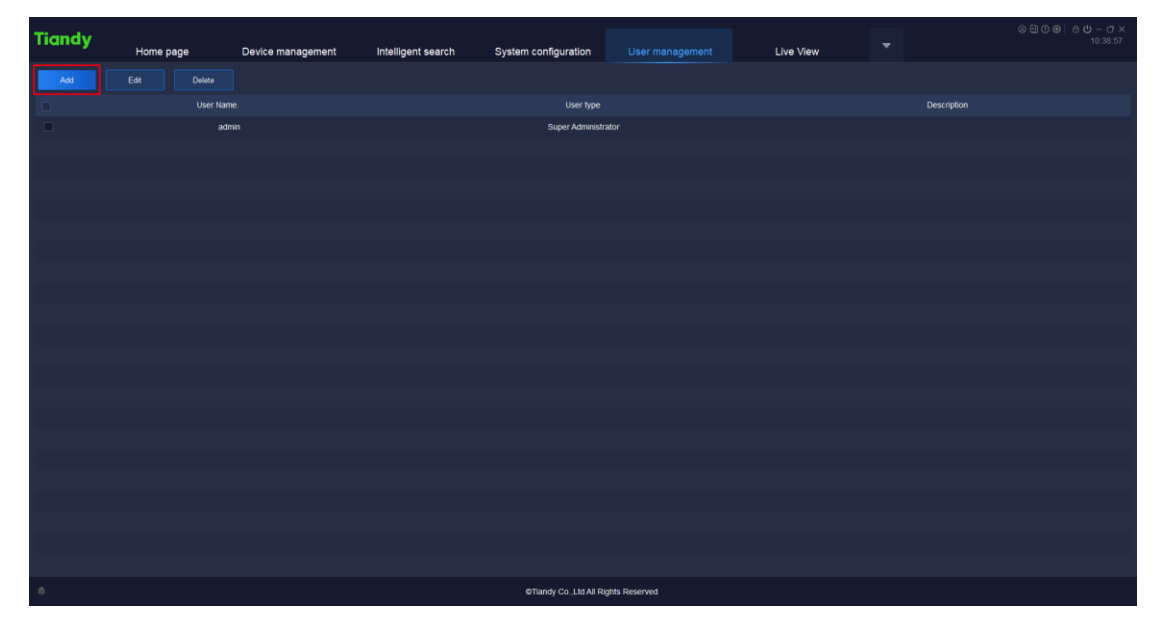

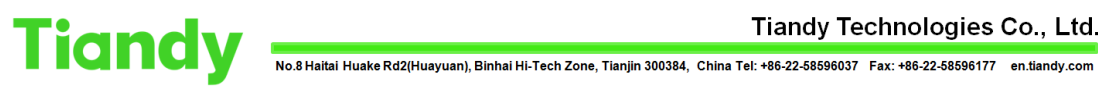

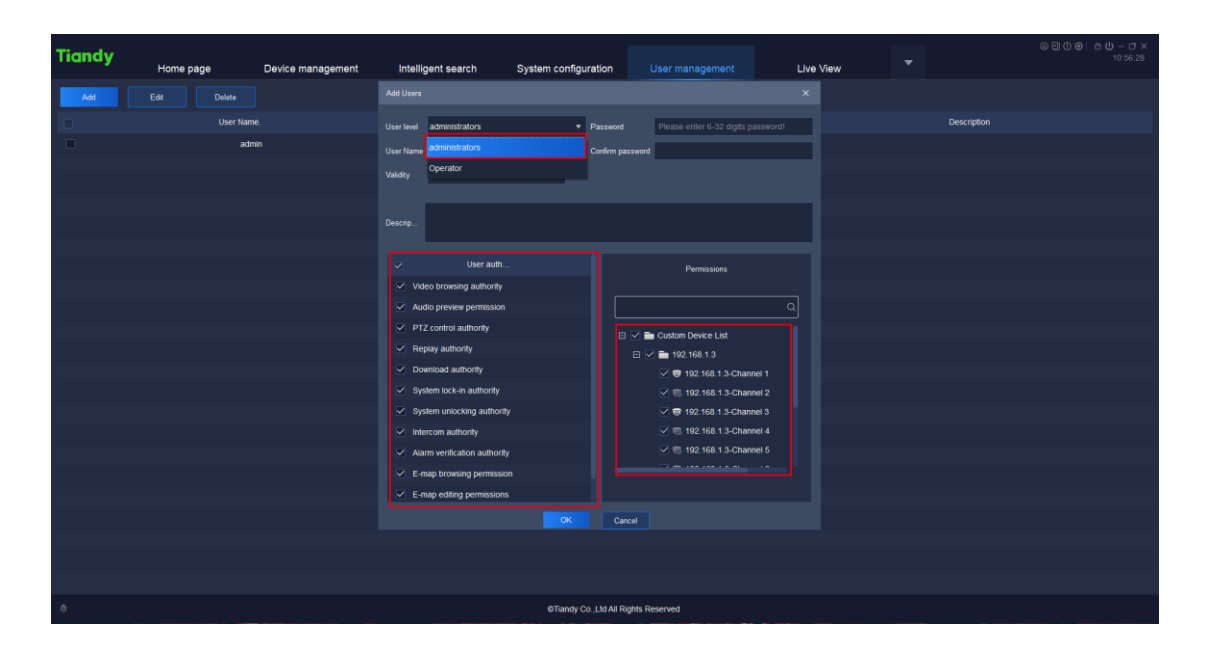

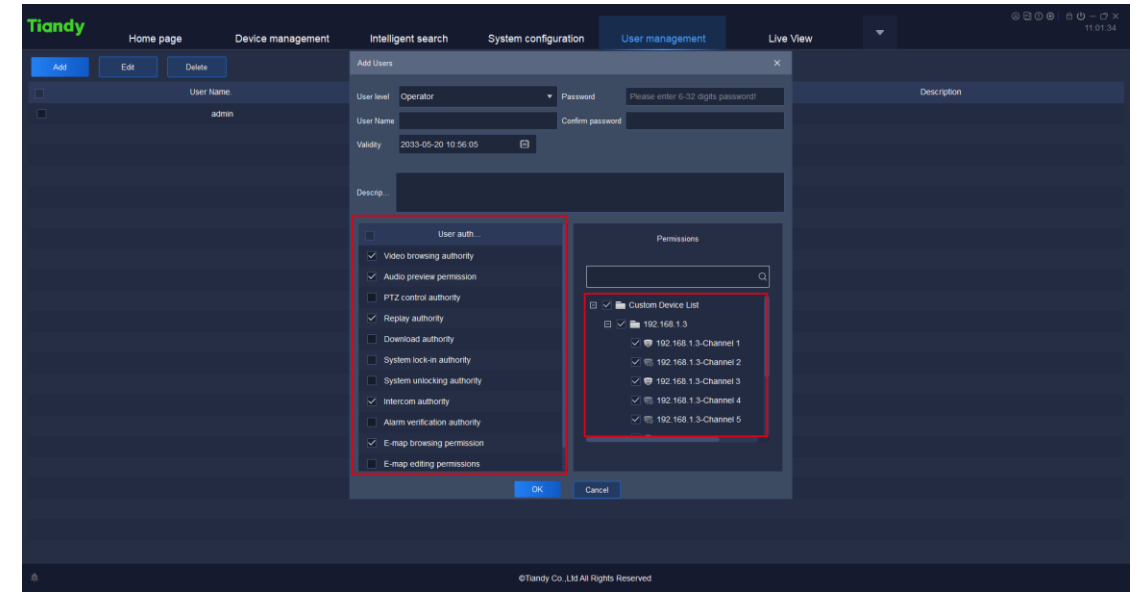

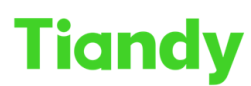

No.8 Haitai Huake Rd2(Huayuan), Binhai Hi-Tech Zone, Tianjin 300384, China Tel: +86-22-58596037 Fax: +86-22-58596177 en.tiandy.com

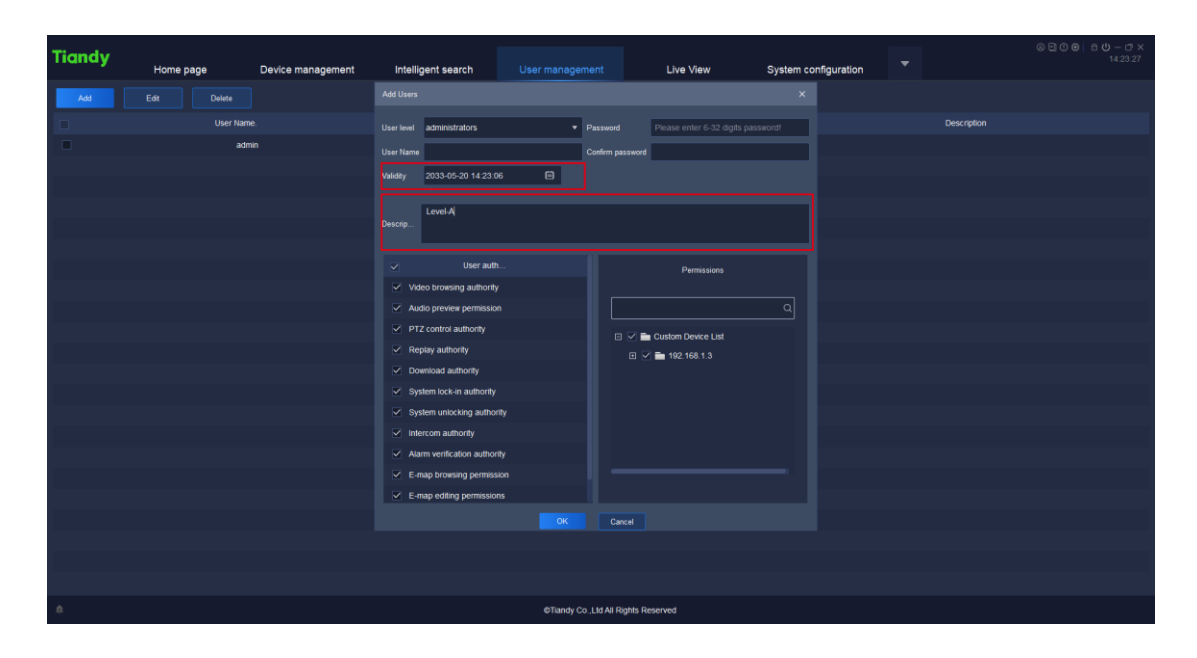

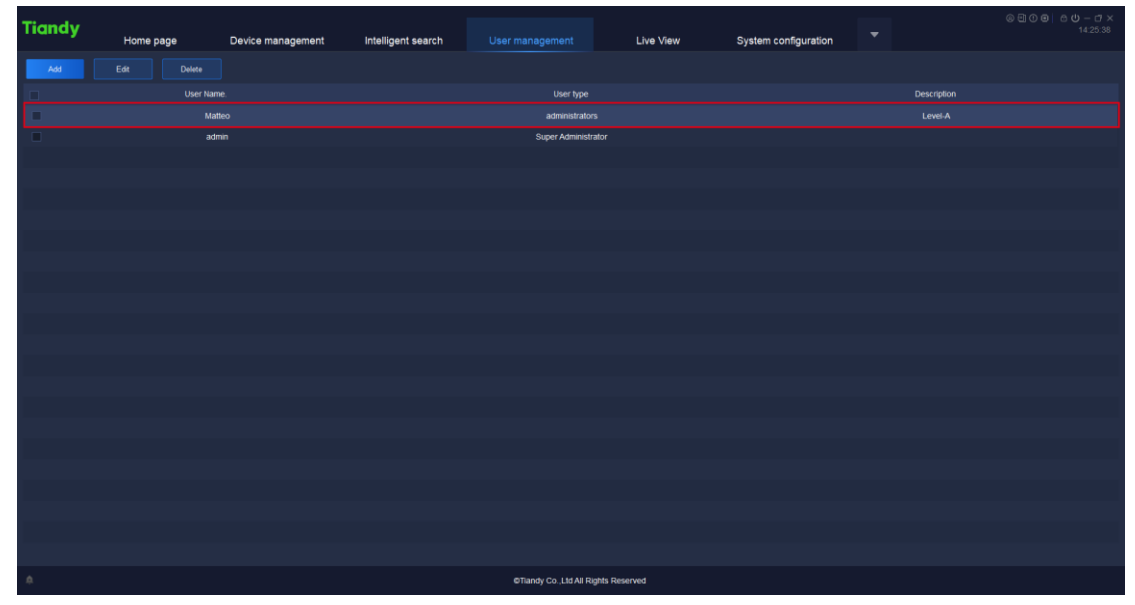

## Section 2: Edit users

- 2.1 Select the object you want to edit and click 'Edit'.
- 2.2 Enter the password of super administrators.
- 2.3 Get into users edit page.

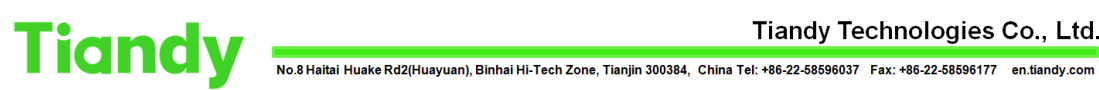

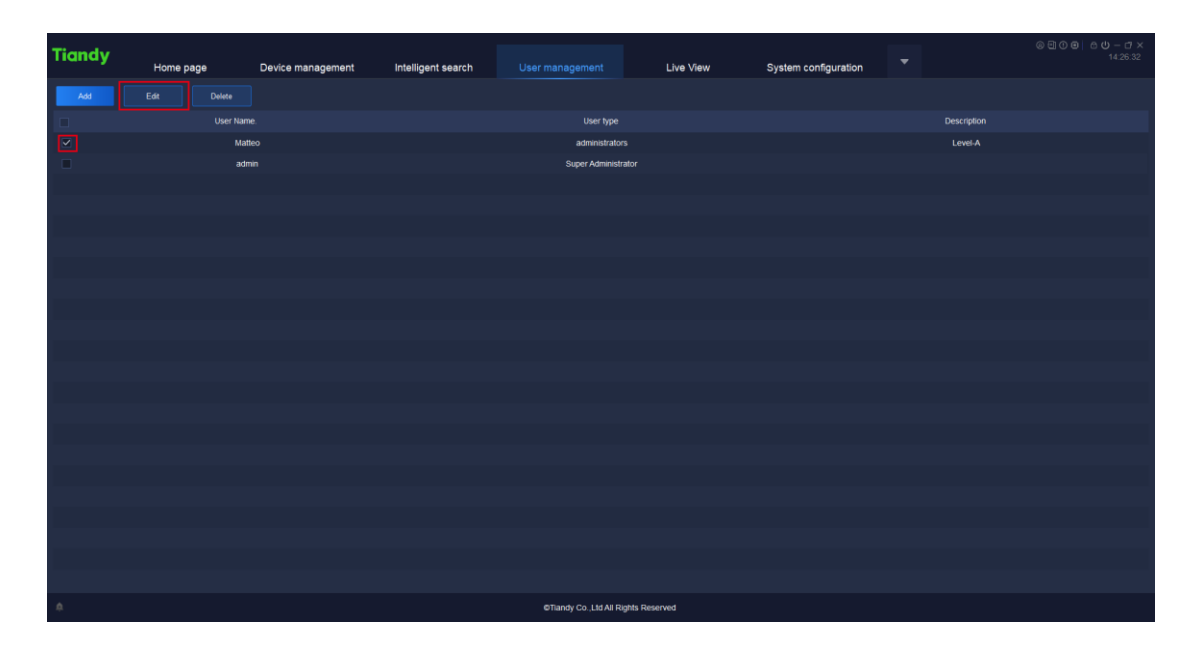

| Tiandy       | Home page  | Device management | Intelligent search |                       | Live View      | System configuration |             | © U O O O O O X<br>14:33:44 |  |
|--------------|------------|-------------------|--------------------|-----------------------|----------------|----------------------|-------------|-----------------------------|--|
| Add          |            |                   |                    |                       |                |                      |             |                             |  |
|              | User Name. |                   |                    | User type             |                |                      | Description |                             |  |
| $\checkmark$ | Ma         | tteo              |                    | administrato          |                | Level-A              |             |                             |  |
|              | admin      |                   |                    | Super Administr       | rator          |                      |             |                             |  |
|              |            |                   |                    |                       |                |                      |             |                             |  |
|              |            |                   |                    |                       |                |                      |             |                             |  |
|              |            |                   |                    | Verify password       |                |                      |             |                             |  |
|              |            |                   |                    |                       |                |                      |             |                             |  |
|              |            |                   |                    | User Name admin       |                |                      |             |                             |  |
|              |            |                   |                    | Password              |                |                      |             |                             |  |
|              |            |                   |                    |                       |                |                      |             |                             |  |
|              |            |                   |                    | Confirm               |                |                      |             |                             |  |
|              |            |                   |                    |                       |                |                      |             |                             |  |
|              |            |                   |                    |                       |                |                      |             |                             |  |
|              |            |                   |                    |                       |                |                      |             |                             |  |
|              |            |                   |                    |                       |                |                      |             |                             |  |
|              |            |                   |                    |                       |                |                      |             |                             |  |
|              |            |                   |                    |                       |                |                      |             |                             |  |
|              |            |                   |                    |                       |                |                      |             |                             |  |
|              |            |                   |                    |                       |                |                      |             |                             |  |
|              |            |                   |                    |                       |                |                      |             |                             |  |
| ۵            |            |                   |                    | ©Tiandy Co.,Ltd All R | ights Reserved |                      |             |                             |  |

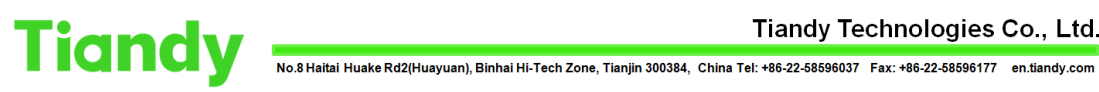

| Tiandy | Home p | bage       | Device management | Intellig    | ent search            | User manage | ment                | Live View            | System con | figuration | -           | ⑥ Ξ ① ϴ   ≏ Ů – ゴ ×<br>14.35.00 |
|--------|--------|------------|-------------------|-------------|-----------------------|-------------|---------------------|----------------------|------------|------------|-------------|---------------------------------|
| 444    | Ede    |            |                   | Edit User X |                       |             |                     |                      | ×          |            |             |                                 |
|        |        | Eat        |                   |             |                       |             |                     | _                    | _          |            |             |                                 |
| H      |        | User Name. |                   |             | administrators        |             | Password            | •••••                |            |            | Description |                                 |
|        |        | Matteo     |                   |             | Matteo                |             | Confirm passwo      | xd ••••••            |            |            | Level-A     |                                 |
|        |        | admin      |                   | Validity    | 2033-05-20 14:23:0    | 6 🗐         |                     |                      |            |            |             |                                 |
|        |        |            |                   |             |                       |             |                     |                      |            |            |             |                                 |
|        |        |            |                   | Descrip     | Level-A               |             |                     |                      |            |            |             |                                 |
|        |        |            |                   |             |                       |             |                     |                      |            |            |             |                                 |
|        |        |            |                   |             | User auth             |             |                     | Parmissions          |            |            |             |                                 |
|        |        |            |                   | Vide        | to browsing authority |             |                     |                      |            |            |             |                                 |
|        |        |            |                   | 🗸 Aud       | lio preview permissio |             |                     |                      |            |            |             |                                 |
|        |        |            |                   | V PTZ       | control authority     |             |                     | - Custom Device List |            |            |             |                                 |
|        |        |            |                   | 🗹 Rep       | authority             |             |                     | Custom Device List   |            |            |             |                                 |
|        |        |            |                   | 🗹 Dov       | mioad authority       |             |                     |                      |            |            |             |                                 |
|        |        |            |                   | ✓ Sys       | tem lock-in authority |             |                     |                      |            |            |             |                                 |
|        |        |            |                   | 🗸 Sys       | tem unlocking author  | ity         |                     |                      |            |            |             |                                 |
|        |        |            |                   | 🗹 Inte      | rcom authority        |             |                     |                      |            |            |             |                                 |
|        |        |            |                   | 🗹 Alar      | m verification author | ity         |                     |                      |            |            |             |                                 |
|        |        |            |                   | 🗹 E-m       | ap browsing permiss   | ion         |                     |                      |            |            |             |                                 |
|        |        |            |                   | ✓ E-m       | ap editing permission | 15          |                     |                      |            |            |             |                                 |
|        |        |            |                   |             |                       |             | Cancel              |                      |            |            |             |                                 |
|        |        |            |                   |             |                       |             |                     |                      |            |            |             |                                 |
|        |        |            |                   |             |                       |             |                     |                      |            |            |             |                                 |
|        |        |            |                   |             |                       |             |                     |                      |            |            |             |                                 |
| ۵      |        |            |                   |             |                       | ©Tiandy (   | Co., Ltd All Rights | Reserved             |            |            |             |                                 |